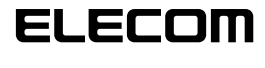

#### licd UDD UNIVERSAL SERIAL BUS

# USB 网络摄像头 驱动程序安装手册

### 使用前注意事项

在使用本产品的前请确认下列注意事项。

### 安装时的注意事项

・请将本产品连接干能够供应 5V、500mA 以上供电功率 的 USB 连接端口。

### 使用时的注意事项

- ·请勿用手指触摸网络摄像头的镜头。在镜头沾有灰尘 时请使用市上出售的镜头吹尘器等来将灰尘清除掉。
- 由于本产品的特性,按照所使用的计算机环境的不同, 计算机干进入系统待命或者系统休眠状态后会有无法 辨识本产品的情形产生。在使用本产品时请将计算机 设定为不会进入系统待命或者系统休眠状态的模式。
- ·如果发生计算机无法辨识本产品的情形时,请先将本 产品从计算机上拔下,然后重新进行连接。
- ·请勿将本产品设置干充满湿气或是灰尘的场所。
- 请勿让本产品受到强烈的冲击。
- 请绝对不要擅自对本产品进行分解,修理或是改造。
- 请勿过度弯折或是用力拉扯缆线。
- ·请勿对连接头施加过度的力量。
- 请使用柔软的干布来擦拭清理本产品。切勿使用去渍 油, 去光水, 洒精等来清理本产品

### ●操作系统环境

本产品所适用的操作系统环境请参考包装盒侧面上的标 示说明。

# 网络摄像头的安装以及设定

### 安装驱动公用程序

■确认 Service Pack 的版本 在使用本产品时有必要安装最新版本的 Service Pack。 请按照下列程序来进行确认 Windows 的版本。

- **1.** 打开开始菜单,将鼠标光标移到 [我的电脑]项目 上点击鼠标右键,然后点选 [属性]。 系统内容窗口会显示出来。
- 2. 确认 Service Pack 的版本。

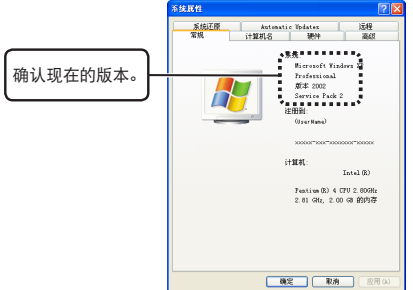

确认 Service Pack 为目前最新的版本。如果 Service Pack 不是目前最新的版本时请利用 Windows Update 来将 Windows 更新为最新的版本。 有关更新版本的方法请参考所使用计算机的使用说 明书或是询问计算机的制造厂商。 (2006 年 10 月 现 在 WindowsXP 最 新 版 本 的 Service

# Pack 为 SP2。)

在安装本产品的驱动公用程序的前必须先安装上最新版 本的DirectX。 请按照下列程序来进行确认 DirectX 的版本。

- 从「开始」菜单上点洗「运行」。
- 2. 在输入栏上键入 [dxdiag] 然后点击 [ 髋 ]。 「DirectX 诊断工具」画面将会显示出来。

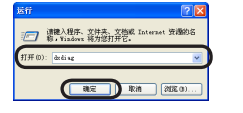

**3.** 出现下述画面时请点击 \_\_\_\_\_()

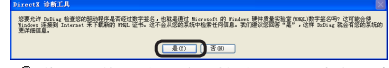

🦏 依照所使用的系统环境的不同可能有不会显示 出上述画面的场合。

### **4.** 确认目前 DirectX 的版本。

| Directl ONLS                                                                                                    |                                                                  |
|----------------------------------------------------------------------------------------------------|------------------------------------------------------------------|
| NAME OF TAXABLE AND ADDRESS OF TAXABLE ADDRESS OF TAXABLE ADDRESS OF T | 22 MA FOS X16R10                                                 |
| 送工具的書言さ 3(rest 通行な完め近)<br>言、第天山和宇宙市の形式。                                                                                                    | NEMBARTANIE RULE TORAL COMPANY                                   |
| 202220220100000000000000000000000000000                                                                                                    | 218642837+. 5%.010.84780-7-7*Bibiteske-7.                        |
| -X688- 552758458688                                                                                                    | WENCKGIA.                                                        |
| KGUR                                                                                                    |                                                                  |
| 42768.416                                                                                                    | NUMBER OF A DAY OF                                               |
| 112716                                                                                                    | (WatBate)                                                        |
| 1011X55                                                                                                    | Borrowsit Bankers IF Professional (0.1 / 818 1980)               |
| 85                                                                                                    | 中文(編集) (広知設置: 中文(編集))                                            |
| 关注的在目                                                                                                    | To Be Pilled By S.S.B.                                           |
| 系统数号                                                                                                    | To Be Pilled By S.S.B.                                           |
| 1305                                                                                                    | \$055 Buts: 10705/04 22:09.04 Ver: 00.00.09                      |
| 1.28                                                                                                    | Latel 80 Pestiw 80 4 079 2 0090 (2 0790)                         |
| 198                                                                                                    | 20-GIND XAN                                                      |
| <u> </u>                                                                                                    |                                                                  |
| NAME OF TAXABLE                                                                                                    | Read and Children and                                            |
| ₩ 提校 NAL 数平姿S                                                                                                    |                                                                  |
|                                                                                                    | 218 Bicole Copyright C) 1999-2000 Bicrosoft Corporations WERNERS |
| 602:00                                                                                                    | T-R 00 R783448 0 23 00                                           |

🖏 DirectX 的版本太过于老旧的话,则无法安装本 产品的驱动程序。 请利用Windows Update(http://windowsupdate.microsoft. com/)来将 DirectX 更新到最新的版本。

利用 Windows Update 来进行更新的话,将会安 装上最新版本的 DirectX。 (2006 年 10 月现在 DirectX 的最新版本为 9.0c。)

### ■安装驱动公用程序

- ☞ 在将网络摄像头连接到计算机前必须先进行安 装驱动公用程序。
- 1. 将安装光盘放入光驱上。
- 2. 从开始菜单上点选 [我的电脑]。
- 3. 双点在步骤 1. 时放入光盘片的光驱。 光盘片的内容会显示出来。

| G ne · O · 🔊 🔎                               | 18 📡 \$/#E 🔟 -      | and and and a |
|----------------------------------------------|---------------------|---------------|
| and a store                                  | <b>在这台计算机上存储的文件</b> | in the second |
| D REALES<br>D REALES<br>D REALES<br>D REALES | 📁 HRX8 📁 Merk       | a) 828        |
|                                              | in 2016             |               |
| A#25                                         | 118-374826          |               |
| D- mass •                                    | 💐 25 88 (k) 🔛 86 (k | 88 (B))       |

### **4.** 双点 setup (setup.exe)。

**5.** 选择 [中文(简体)] 然后点击 下→ƒ(B) >。

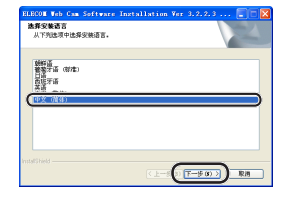

### 6. 点击下一步(10) >。

将会开始进行安装。

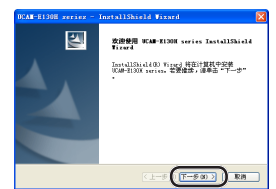

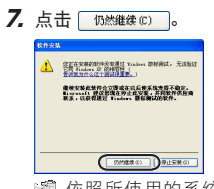

🖏 依照所使用的系统环境的不同可能有不会显示 出上述画面的场合。

**8.** 点击 完成。

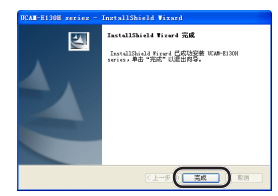

9. 撕下网络摄像头 USB 连接头上面的贴纸。

**10.** 将网络摄像头的 USB 连接头差入计算机的 USB 连接 端口。

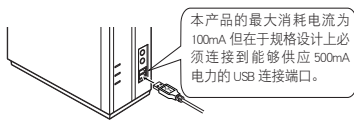

🦏 在计算机电源开启的状态下也可以插拔本产品。 🖏 请确认 USB 连接头的上下方向来正确的进行连 接。

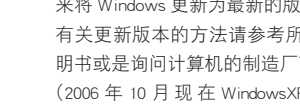

### ■确认 DirectX 的版本

- 11. 依照所使用的系统环境的不同会显示出下述「a) 或是「b」的画面。
- **a-1.** 选择 [否,暂时不],然后点击 下→∞ )。

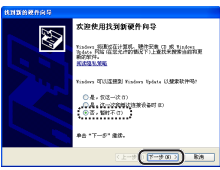

*a-2.* 点击 下─步⑾ >。

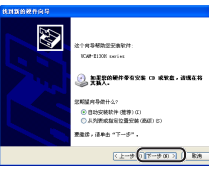

**b-1.** 点击 下一步の >

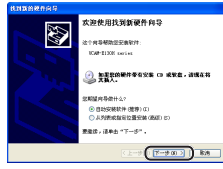

**12.** 点击 [1588年(C)]。 将会开始进行安装。

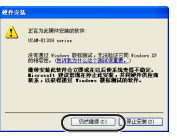

- 徽 依照所使用的系统环境的不同可能有不会显示 出上述画面的场合。
- *13.* 点击 <u>完成</u>。

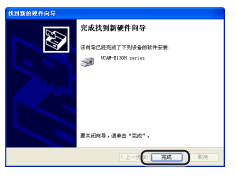

**14.** 状态区上会显示出「发现新硬件」的讯息。 此时驱动公用程序已经安装完成。

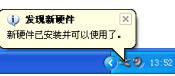

接着须进行确认驱动公用程序是否正确无误的安装完成。 请进行接下来的「确认是否安装完毕」步骤。

### ●进行确认是否已安装完成

### 1. 将网络摄像头连接到计算机上。

- 2. 从开始菜单上按照「所有程序」-「UCAM-xxxx series」-「AMCap」的顺序来进行点选。(「xxxx」 部份为所使用的网络摄像头的型号。) 影像撷取工具「AMCap」将会激活。
- **3.** 点选「Devices」菜单,确认「UCAM-xxxx series」项 目是否有打勾。(「xxxx」部份为所使用的网络摄像 头的型号。)

如果没有打勾时请点选「UCAM-xxxx series」项目。 (「xxxx」部份为所使用的网络摄像头的型号。)

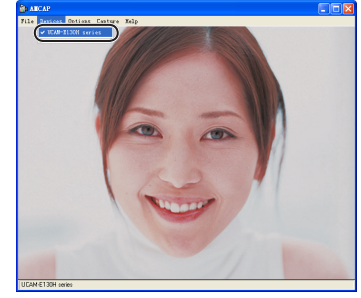

**4.** 从「Options」菜单上点选「Preview」项目将该项目 打勾。

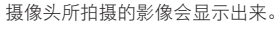

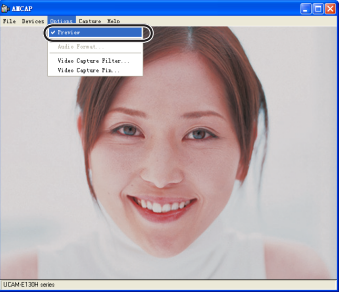

此时可以确认驱动公用程序已经正确无误的安装完成, 并且网络摄像头已经可以使用。

### 移除驱动公用程序

 从开始菜单上按照「所有程序」-「UCAM-xxxx series」-「Uninstal」的顺序来进行点选。(「xxxx」 部份为所使用的网络摄像头的型号。)

### **2.** 点击 是 ??)。

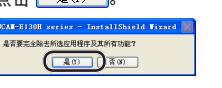

将会开始移除安装程序。

#### **3.** 点击 📃 🔍

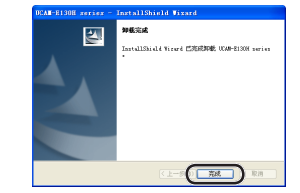

如此即可完成移除安装程序。

## 问题解决

### 在安装驱动程序的前将网络摄像头连接到计算机 上时

在安装驱动供应程序的前误将网络摄像头连接到计算机 上时,请取消所显示出来的 USB 装置的安装程序并且将 网络摄像头从计算机上拔下来。接下来再进行安装驱动 公用程序。

### 计算机突然无法辨识网络摄像头时

由于本产品的特性,按照所使用的计算机环境的不同, 计算机于进入系统待命或者系统休眠状态后会有无法辨 识本产品的情形产生。请按照下列步骤将计算机设定为 不会进入系统待命或者系统休眠状态的模式。

### □将计算机进入系统待命或者系统休眠状态的设 定解除

- **1.** 从开始菜单上选择「控制面板」项目。 控制台窗口将会显示出来。
- **2.选择「性能和维护」-「电源选项」。** 「电源选项 属性」画面将会显示出来。
- 3. 要停止让计算机进入「系统待机」状态,请选择「电源 使用方案」索引卷标将系统待命项目设定为「从不」。

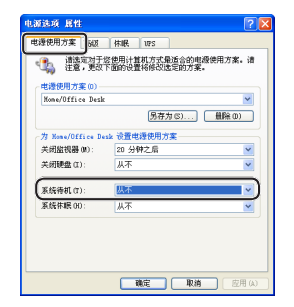

#### 4.要停止让计算机进入系统休眠状态,请选择「休眠」 索引卷标将「启用休眠」上的打勾解除。

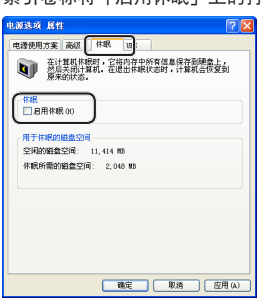

### **5.** 点击 <sup>确定</sup> 。

「电源选项 属性」画面会关闭。

### *6.* 点击 🔼。

「性能和维护」画面会关闭。

这样就可以将计算机进入系统待命以及系统休眠的设定 解除掉。

#### USB 网络摄像头 驱动程序安装手册

发行 ELECOM 株式会社 2006 年 10 月 15 日 第 1 版